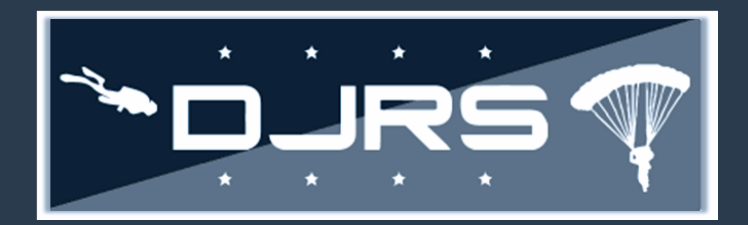

#### Getting Started: Required Roles and Functions

- DJRS Dive Unit Managers need, at a minimum the DJRS: Dive Unit Manager role assigned to their RMI account
- DJRS Jump Unit Managers need, at a minimum the DJRS Jump Unit Manager role assigned to their RMI account

**Dive Unit Managers** can view, create, and edit dive logs. As a dive unit manager, you can view and edit DJRS Profiles, Qualifications and Currencies, reopen approved dive logs, grant DJRS roles to users with RMI accounts, and you can Permanently Change Stations (PCS) for members.

**Jump Unit Managers** can view, create, and edit jump manifests. As jump unit manager, you can view and edit DJRS Profiles, Qualifications and Currencies, reopen approved jump manifests, grant DJRS roles to users with RMI Accounts, and you can Permanently Change Stations (PCS) for members.

#### Assigning Member's Roles

As a Dive or Jump Unit Manager, you can only assign DJRS roles.

| RMI SIMULATOR<br>Unclassified Reporting On                                                                                         | C Search AFSAS                                                                         | CW03; UnitManager, Jump<br>NAS PENSACOLA/SAFE |
|----------------------------------------------------------------------------------------------------|----------------------------------------------------------------------------------------|-----------------------------------------------|
| Admin 🗸                                                                                                    | HOMEPAGE                                                                               |                                               |
| ACCOUNT<br>My Account<br>Assigned Roles<br>Professional<br>Experience<br>Files<br>Validation<br>Data Viewer                        | MY TO DO LIST<br>QUICK MENU AWAITING REVIEW N<br>QUICK MENU<br>QUICK START             | IEAR LATE OR LATE                             |
| DATA VIEWER<br>USER ADMINISTRATORS<br>CREATE SECONDARY<br>ACCOUNT<br>SEARCH ACCOUNTS<br>TRAINING<br>INFORM<br>REQUES COURSE CREDIT | Create Jump Manifest<br>Start Training Plan<br>Start File Collection<br>Enter Feedback | Recont Training Classes<br>Recont Feedbacks   |
| Click admin then<br>SEARCH ACCOUNTS                                                                                                |                                                                                        |                                               |
| A Home M 195 I Logout                                                                                                    |                                                                                        |                                               |

Step 1: Select ADMIN → SEARCH ACCOUNTS on the left-hand menu

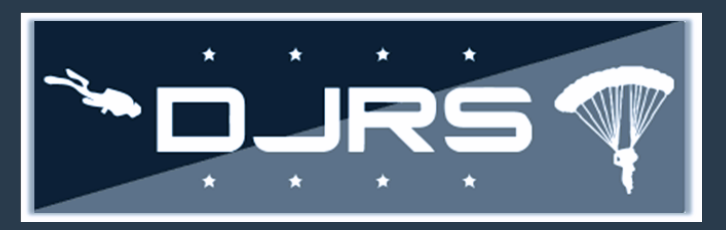

**Step 2:** Enter search parameters (e.g., Last Name, First Name, Organization Tier 1, and Base). (It is recommended to search for RMI Accounts by name or organization).

| SEARCH AFSAS ACCOU   | NTS                     | _           | Time: 09 MAR 202           | 22 0211(Z |
|----------------------|-------------------------|-------------|----------------------------|-----------|
| Search Parameters    |                         | 2           | Enter search<br>parameters |           |
| Last Name:           |                         | -           |                            | -         |
| First Name:          |                         |             |                            |           |
| Organization Tier 1: | JUS Navy                | •           |                            |           |
| Base:                | NAS PENSACOLA (N00204)  |             |                            | 0         |
|                      |                         |             |                            |           |
|                      |                         |             |                            |           |
| USAF Non-USAF US     | N Non-USN USMC Non-USMC | USA Non-USA |                            |           |
|                      |                         |             |                            |           |
|                      |                         | 1           |                            |           |

On the **SEARCH AFSAS ACCOUNTS RESULTS** page, you can only modify the users in your organization. **Step 4:** To update a user's information, including RMI account roles, click

| ARCH AFSAS AU                                                            | COUNTS RESULTS                                                         |                                              |                            | Т                    | ime: 0 | 9 MAH | R 2022         | 0217(Z)                     | 6   |
|--------------------------------------------------------------------------|------------------------------------------------------------------------|----------------------------------------------|----------------------------|----------------------|--------|-------|----------------|-----------------------------|-----|
| earch Parameters                                                         |                                                                        |                                              |                            |                      |        |       |                |                             |     |
| CRITERION                                                                | VALUE                                                                  |                                              |                            |                      |        |       |                |                             |     |
| First Name                                                               | just                                                                   |                                              |                            |                      |        |       |                |                             |     |
| Organization Tier 1                                                      | JUS Navy                                                               |                                              |                            |                      |        |       |                |                             |     |
| Organization Tier 2                                                      | NAS PENSACOLA (N00204)                                                 | 1                                            |                            |                      |        |       |                |                             |     |
|                                                                          |                                                                        |                                              |                            |                      |        |       |                |                             |     |
| Displaying Results                                                       | 2 out of 2                                                             |                                              |                            |                      |        |       |                |                             |     |
| Displaying Results<br>Modify Search<br>FRUCTIONS: To sort your search re | 2 out of 2 Start Over esults, select the header you want to sort Click | tby.<br>Organization<br>Tier 2               | Base                       | LAST<br>LOGGED<br>IN | Рноле  | EMAIL | User<br>Admin? | Ассоинт<br>Туре             | STA |
| Displaying Results<br>Modify Search                                      | 2 out of 2 Start Over esults, select the header you want to sort Click | ORGANIZATION<br>TIER 2<br>NAS PENSACOLA/SAFE | Base<br>None (Not on Base) | LAST<br>LOGGED<br>IN | Рноле  | Email | User<br>Admin? | Account<br>TYPE<br>Elevated | STA |

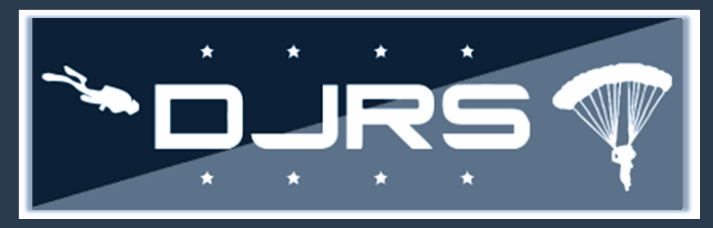

Step 5: Select ACCOUNT INFORMATION → ASSIGNED ROLES

Step 6: On the Account Roles page, review the roles assigned to the user, accept or reject the requests by clicking the checkboxes (the roles change to GREEN when adding roles, and to RED when removing roles.)

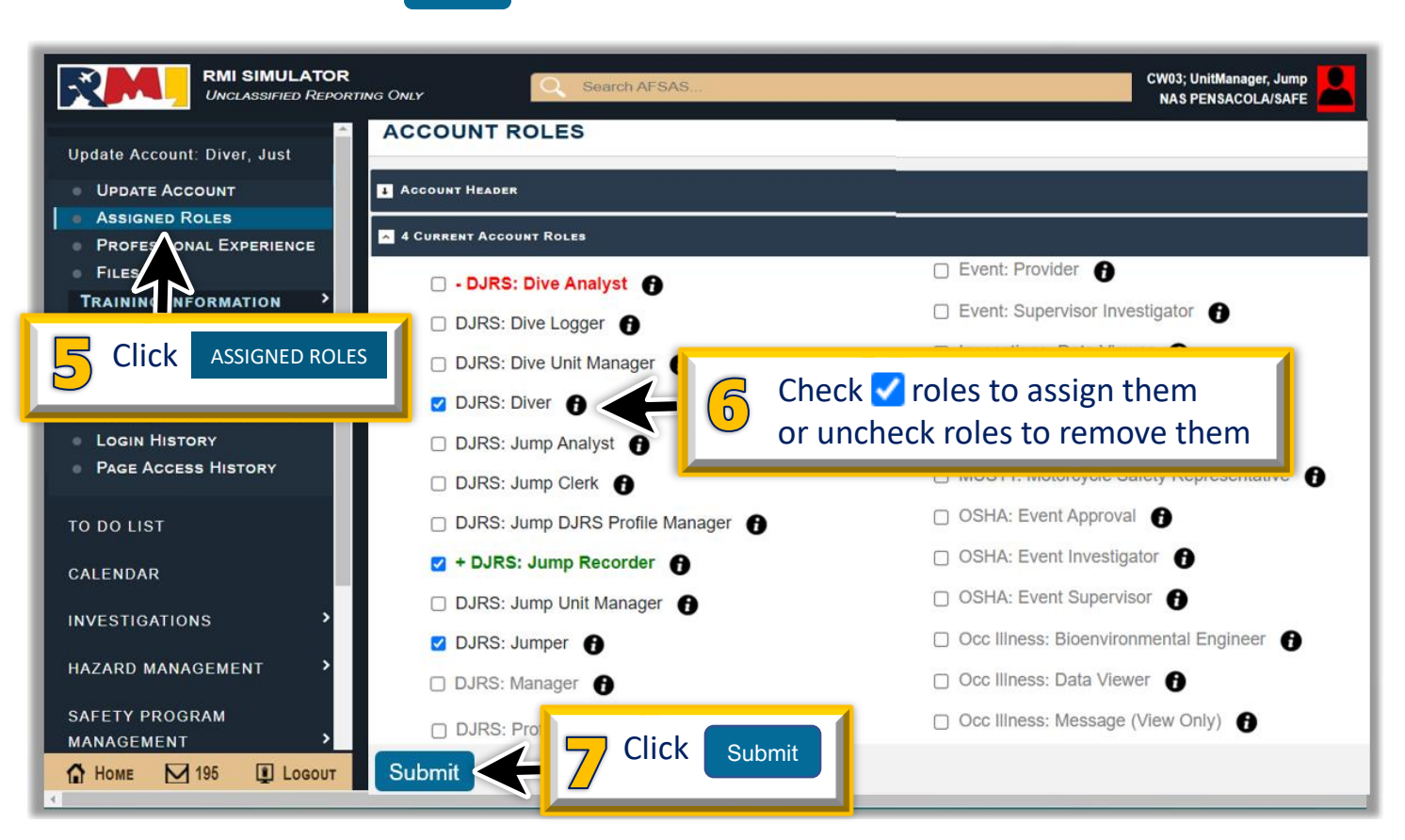

Step 7: When done, click Submit

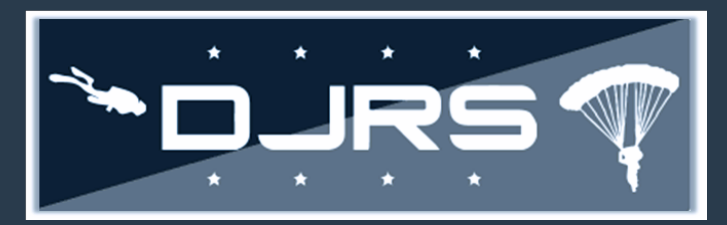

## DJRS Dive/Jump Unit Manager Smart Sheet Updating a Member's Organization

It is important to remember that changing a user's organization removes all roles assigned to that user's RMI account. You can only update accounts within your organization. You will need to contact the previous unit or the user directly if they are still in the previous organization.

Step 1: Select ADMIN → UPDATE ACCOUNT on the left-hand menu

Step 2: In the Personal Information section, update the organization tier information

NOTES: Click the down arrows on each header to make other updates. You must be in the selected member's

account before you click Update Account Step 3: Click Update Account to keep the changes

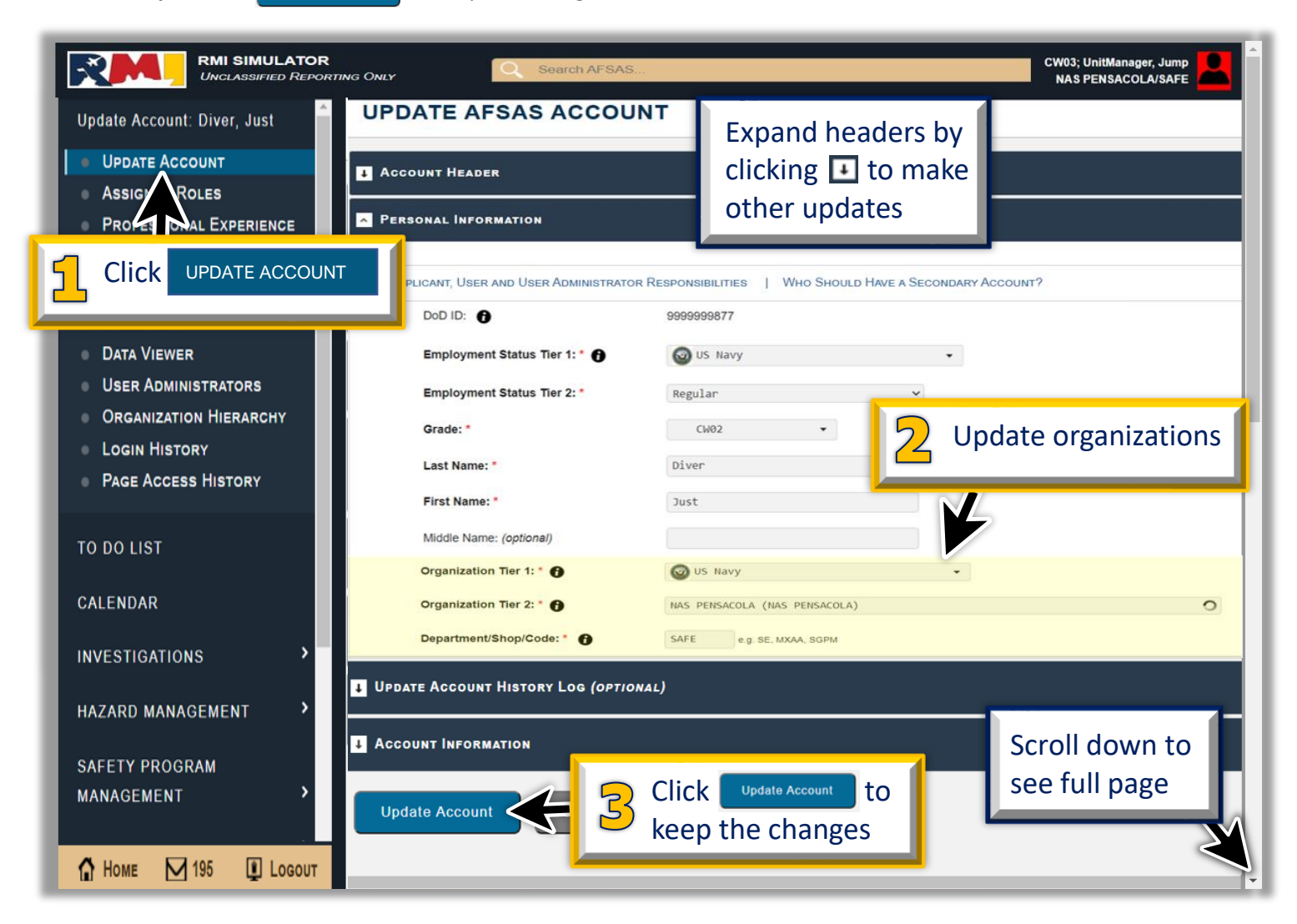

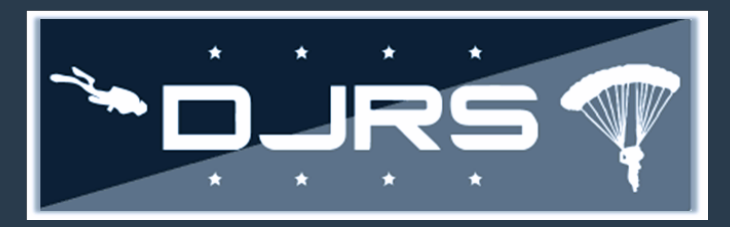

#### **Updating Qualifications & Currencies**

Step 1: Select DIVE AND JUMP LOG → DJRS PROFILES on the left-hand menu

**Step 2:** Enter the search parameters

Step 3: Click Search

| RMI SIMULATOR<br>Unclassified Reporting Oni                         | C Search AFSAS         | and the second second se | 2                             | Enter search       |     |
|---------------------------------------------------------------------|------------------------|----------------------------------------------------------------------------------------------------|-------------------------------|--------------------|-----|
| TO DO LIST                                                          | DJRS PROFILES          |                                                                                                    |                               | parameters         | , 6 |
| CALENDAR                                                            | Search Parameters      |                                                                                                    |                               |                    | •   |
| INVESTIGATIONS                                                      |                        |                                                                                                    |                               |                    |     |
| HAZARD MANAGEMENT                                                   | Profile Id             | MAXIMUM 20 NUMBERS                                                                                                    | DoD Id / EDIPI # (start with) | Maximum 10 numbers |     |
| SAFETY PROGRAM<br>MANAGEMENT                                        | Display Name (partial) | MAXIMUM 60 CHARACTERS                                                                                                    | Active Profile                | Any                | ~   |
| DIVE AND JUMP LOG                                                   | DJRS Unit Code         | MAXIMUM 10 NUMBERS                                                                                                    | Organization UIC              | MAXIMUM 6 NUMBERS  |     |
| DIVE AND JUMP LOG<br>Homepage<br>Create Jump Manifest<br>My Profile | Click ov               | E AND JUMP LOG then                                                                                                    | Diver Status                  | Any                | ~   |
| QUALIFICATIONS AND                                                  | click                  |                                                                                                    | Master Diver                  | Any                | ~   |
| DJRS PROFILES<br>LOOKUP REFERENCES<br>DJRS RELEASE NOTES            | Diving Officer         | Any ~                                                                                                    |                               |                    |     |
| User Guides                                                         | Jumper                 | Any                                                                                                    | Jumper Status                 | Any                | ~   |
| JUMP REPORTS<br>CARGO DROP - FULL<br>DETAIL<br>CA HOME 7 4 LOGOUT   |                        | Search Cli                                                                                                    | CK Search                     |                    |     |

Step 4: On the DJRS PROFILES page, locate the diver or jumper whose qualifications or currencies you want to update, and click 🖌

| DJRS PR          | OFILE         | s  |                     |             |            |                     |       |                                 | Time | : 06 JUN :              | 2022 1823    | (Z) ⊜ E       |
|------------------|---------------|----|---------------------|-------------|------------|---------------------|-------|---------------------------------|------|-------------------------|--------------|---------------|
| Search Param     | neters        |    |                     |             |            |                     |       |                                 |      |                         |              |               |
| Profiles         | Found         |    |                     |             |            | Add Profi           | le    | Group Edit                      |      |                         |              |               |
| Results per Page | 10 🗸          | -  |                     |             | Sele       | ct all Deselect all | Colum | n visibility Excel PDF          |      | Sear                    | ch:          |               |
| Action           | Profile<br>Id | Ţ₹ | DoD Ib /<br>EDIPI # | Emplo<br>ID | oyee<br>↓† | DISPLAY NAME        | ţţ.   | Email Address                   | ĴĴ   | DJRS<br>Unit<br>Code J1 | Diver?<br>↓↑ | Jumper?<br>↓↑ |
|                  | 1             |    | 1005514580          | 1           |            | 436TS FSPM030       |       | 92241443@afsas-simulator.af.mil |      | 123456                  | Yes          | Yes           |
|                  | 2             |    | 1006421799          | 2           |            | Phastud PHASTUD033  |       | 92453508@afsas-simulator.af.mil |      | N60530                  | No           | No            |
|                  | 3             |    | 1020178554          | 3           |            | Amic AMIC028        |       | 91929733@afsas-simulator.af.mil |      | F2M542                  | No           | No            |
|                  | 4             |    | 1022587060          | 4           |            | Amic AMIC037        |       | 91952728@afsas-simulator.af.mil |      | 123456                  | No           | No            |
|                  | 5             | 1  |                     | Clic        | k 🗌        | MIC2013             |       | 91993608@afsas-simulator.af.mil |      | 123456                  | No           | No            |
|                  | 6             |    | <u> </u>            |             |            | PHASTUD012          |       | 92399853@afsas-simulator.af.mil |      | N60530                  | No           | Yes           |
|                  | $\square$     | 5  | 1034518579          | 7           |            | Amic AMIC019        |       | 91906738@afsas-simulator.af.mil |      |                         | No           | No            |

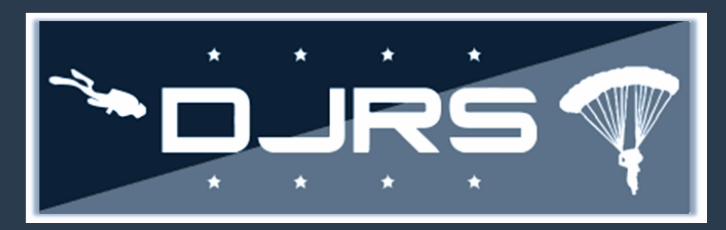

For **STEP 5**, if neither of the "Is Diver?" or "Is Jumper?" boxes are checked, the user needs the DJRS: Diver or DJRS: Jumper role assigned to their RMI account.

**Step 5:** Verify the "Is Diver?" or "Is Jumper?" role is checked.

| UPDATE DJRS PROFILE         | Time: 07 JUN 2022 2                                         | 2057(Z) | • |
|-----------------------------|-------------------------------------------------------------|---------|---|
| Account and Profile Control |                                                             |         |   |
| DJRS Profile Id             | 283                                                         |         |   |
| Employee Id *               | 280                                                         |         |   |
| Employee Display Name *     | DJRS Manager Test                                           |         |   |
| DOD ID/EDIPI Number*        | 1111111124 Active Profile?                                  |         |   |
| Email Address               | djrsmanager.test@test.mil                                   |         |   |
| DSN Phone                   | Maximum 20 characters Commercial Phone Maximum 20 character | Irs     |   |
| DJRS Unit                   | 123456 - 1234 TRS<br>PCS/Other                              |         |   |
| Organization UIC            |                                                             |         |   |
| Is Diver?                   | • Diver C 5 Verify at least one                             |         |   |
| Is Jumper?                  | Dumper box is checked                                       |         |   |

Step 6: On the DJRS PROFILE VIEW, click 1 to expand the header for DIVER or JUMPER'S QUALIFICATIONS AND CURRENCIES

| DJRS PROFILE VIEW                  |   |                     | • | ۵ |
|------------------------------------|---|---------------------|---|---|
| + EXPAND ALL - COLLAPSE ALL        |   |                     |   |   |
| ACCOUNT AND PROFILE CONTROL        |   |                     |   |   |
| UNLOGGED / MISSING JUMPS           |   |                     |   |   |
| Personal Information               |   |                     |   |   |
| PROFESSIONAL INFORMATION           |   |                     |   |   |
| 4 Assigned School/TAD/TDY UIC/Unit |   |                     |   |   |
| JUMPER QUALIFICATIONS & CURRENCIES |   | Click 💶 to expand   | 1 |   |
| PERSONAL JUMP LOGS                 | 6 | desired headers and |   |   |
| Diver Qualifications & Currencies  |   | update information  |   |   |

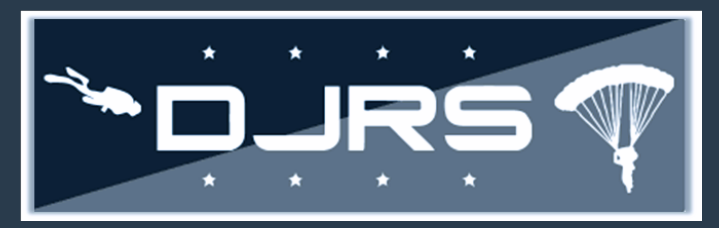

**Step 7:** Enter dates to update qualifications and currencies for divers or jumpers **Step 8:** To save your changes click **Save** (For more detailed information reference the DJRS User Guide)

| Imper Qualifications                                           | -                      | 7 | For ju | umpers, en   |
|----------------------------------------------------------------|------------------------|---|--------|--------------|
| QUALIFICATIONS<br>AIRBORNE STATIC LINE MEDICAL EXAM DATE       | OBTAINED<br>mm/dd/yyyy | Ľ | the q  | ualification |
| AIRBORNE MILITARY FREE FALL MEDICAL EXAM DATE                  | mm/dd/yyyy             |   |        |              |
| HIGH ALTITUDE PHYSIOLOGY SCREENING (HAPS) MEDICAL EXAM<br>Date | mm/dd/yyyy             |   |        |              |
| WET SILK TRAINING DATE                                         | mm/dd/yyyy             |   | I/A    |              |
| SWIM QUALIFICATION DATE (USMC)                                 | mm/dd/yyyy             |   |        |              |

| Last 6 Drves: 1 JUL - 31 DEC 2021 (Previous Period) |             |                        | Last o Dives.                                 | 1 JAIN - 30 JUIN 2022 | (Current Period) | Dura Dura                            |  |
|-----------------------------------------------------|-------------|------------------------|-----------------------------------------------|-----------------------|------------------|--------------------------------------|--|
| 0 dives in previous 6 months                        |             |                        | Dive Log # Dive Date 0 dives in last 6 months |                       |                  |                                      |  |
| iver Qualifications                                 |             |                        |                                               |                       |                  | For divers, ente                     |  |
| QUALIFICATIONS PHA (PERIODIC HEALTH ASSES           | sment) Date | OBTAINED<br>mm/dd/yyyy |                                               | EXPIRES               | 7                | dates to update<br>the qualification |  |
| DIVING MEDICAL EXAM DATE                            |             | mm/dd/yyyy             | =                                             |                       |                  |                                      |  |
| CPR CERTIFICATION DATE                              |             | mm/dd/yyyy             |                                               |                       |                  |                                      |  |

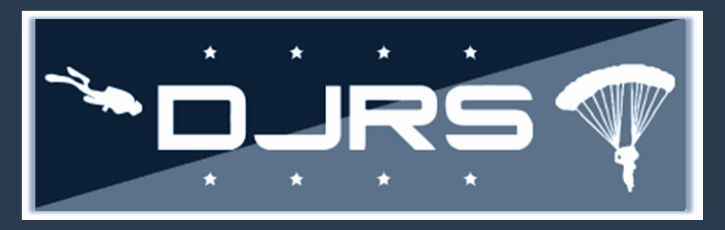

#### **Help Files and Help Desk**

For more information, access RMI User Guides and Videos located in:

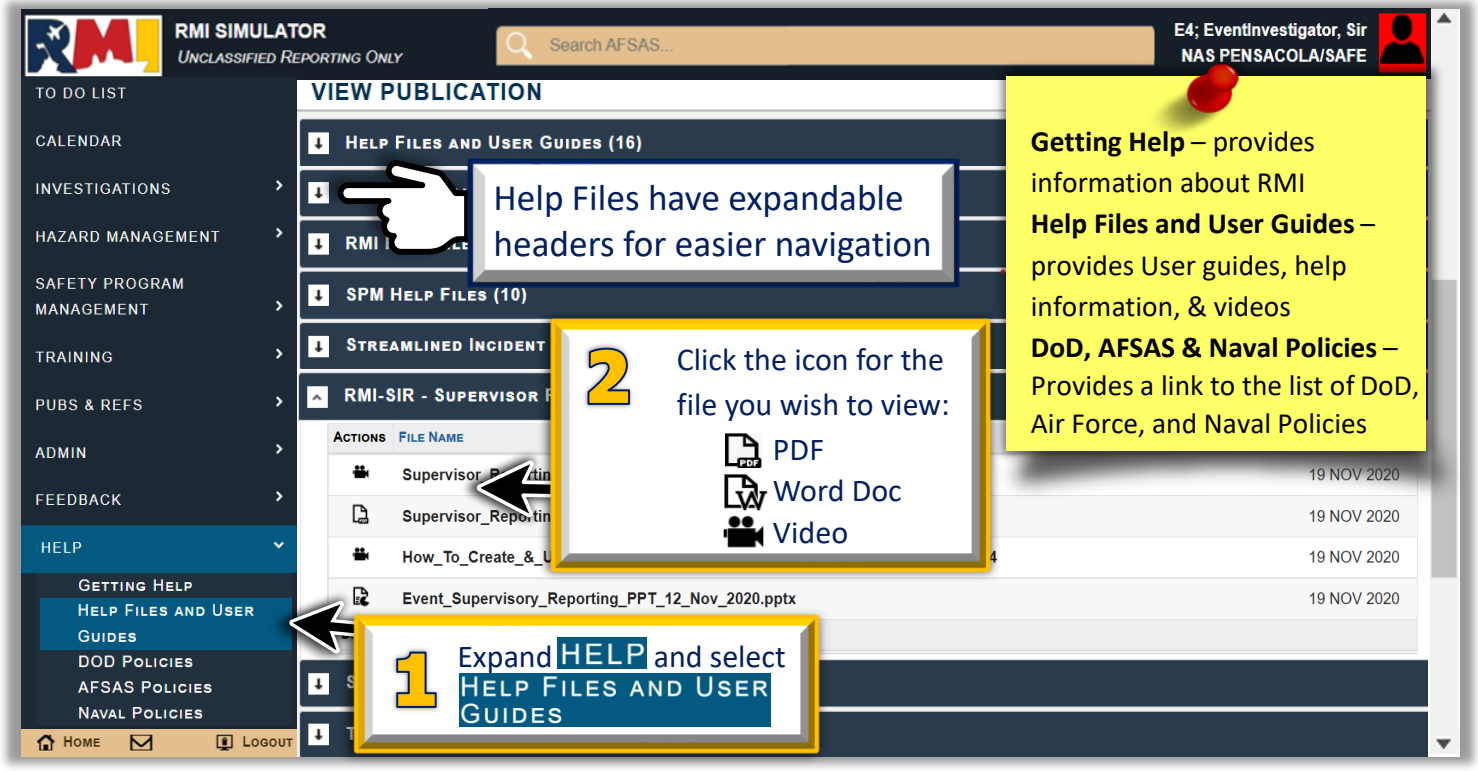

NEED LIVE ASSISTANCE? Contact the NESD Help Desk at:

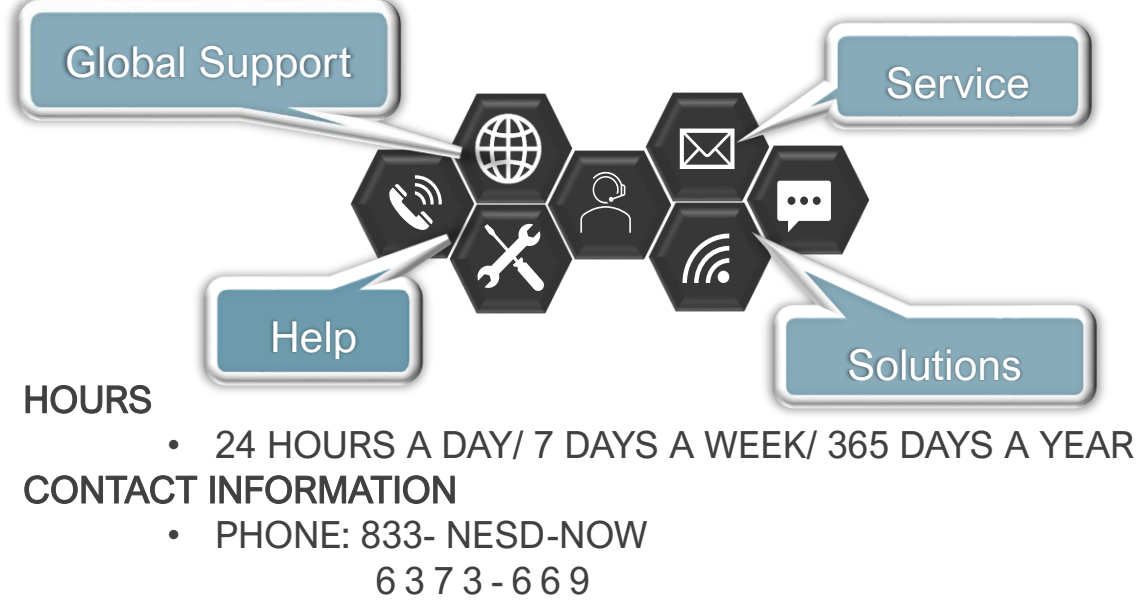

- EMAIL: nesd.rmi.fct@navy.mil
- WEBSITE: https://www.nesdnow.navy.mil